## Stručný přehled

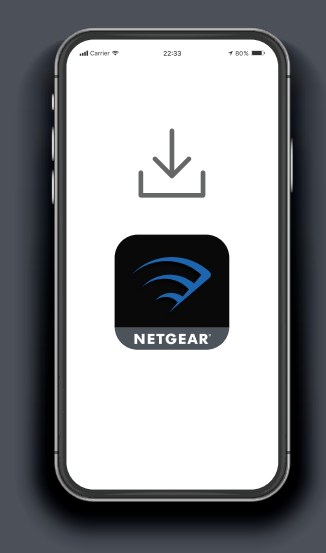

### Stáhněte si aplikaci Nighthawk

Do svého mobilního telefonu si stáhněte aplikaci Nighthawk, která je dostupná v obchodech Google Play a Apple App Store a také na adrese nighthawk-app.com.

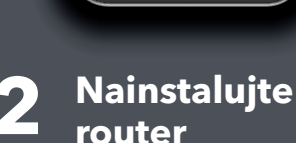

NIGHTHAWK

Spusťte aplikaci Nighthawk a postupujte podle podrobných pokynů pro nastavení routeru.

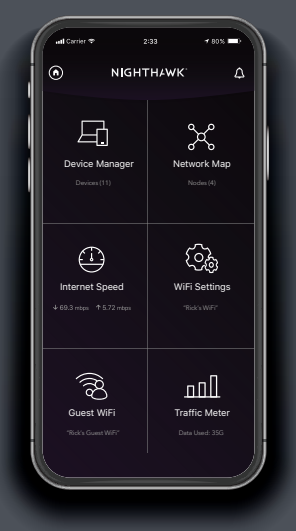

### S aplikací zvládnete více.

Podívejte se na všechny funkce, které jsou vám v aplikaci Nighthawk k dispozici. Proveďte test rychlosti, pozastavte internet, zkontrolujte všechna připojená zařízení a proveďte další akce.

#### NIGHTHAWK

# Obsah je uzamčen

Dokončete, prosím, proces objednávky.

Následně budete mít přístup k celému dokumentu.

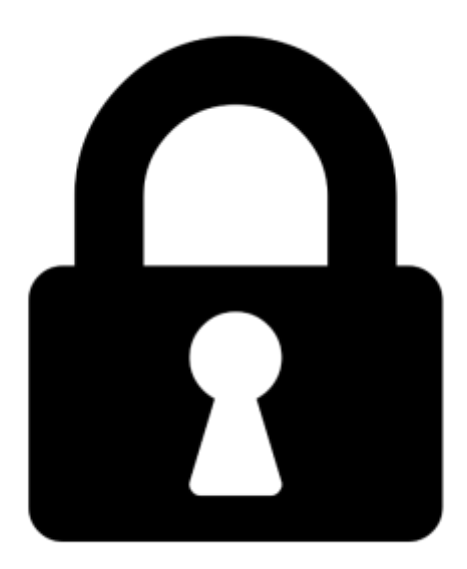

Proč je dokument uzamčen? Nahněvat Vás rozhodně nechceme. Jsou k tomu dva hlavní důvody:

 Vytvořit a udržovat obsáhlou databázi návodů stojí nejen spoustu úsilí a času, ale i finanční prostředky. Dělali byste to Vy zadarmo? Ne\*. Zakoupením této služby obdržíte úplný návod a podpoříte provoz a rozvoj našich stránek. Třeba se Vám to bude ještě někdy hodit.

\*) Možná zpočátku ano. Ale vězte, že dotovat to dlouhodobě nelze. A rozhodně na tom nezbohatneme.

2) Pak jsou tady "roboti", kteří se přiživují na naší práci a "vysávají" výsledky našeho úsilí pro svůj prospěch. Tímto krokem se jim to snažíme překazit.

A pokud nemáte zájem, respektujeme to. Urgujte svého prodejce. A když neuspějete, rádi Vás uvidíme!